## Инструкция по подключению к модулю ИВА-02 и использованию ПО IvaSoft

- 1. Для подключения к модулю ИВА-02 с помощью персонального компьютера (ПК) через интерфейс RS-485 как правило используются USB-адаптеры или Ethernet-адптеры.
- Если адаптер никогда не подключался к конкретному ПК, необходимо установить соответствующие драйверы данного адаптера – комплектной программой установщиком либо вручную.
- Подключаем адаптер к ПК. При этом, как правило, в диспетчере устройств появляется в секции «Параллельные и последовательные порты» соответствующий виртуальный СОМпорт (СОМЗ, СОМ4, ...), как показано на рисунке 1 (на ноутбуках данная секция вообще отсутствует, как правило, поэтому на них при подключении организуется секция с СОМпортом внутри).

| the second second second second second second second second second second second second second second second se | - |
|----------------------------------------------------------------------------------------------------|---|
|                                                                                                    |   |
| 🚔 Диспетчер устройств                                                                                           |   |
| Панель Файл Лайствие Вид Сорзека                                                                                |   |
|                                                                                                    |   |
|                                                                                                    |   |
| 🛞 Δμαπετ 🔒 🕞 H-PC                                                                                               |   |
| 🛞 Настро 🛛 🖓 - 🔮 DVD и CD-ROM дисководы                                                                         |   |
| доступа 👂 🕞 IDE АТА/АТАРІ контроллеры                                                                           |   |
| 🛞 Защита 💿 🔩 Видеоадаптеры                                                                                      |   |
| 🚱 Дополн 🗁 🔤 Дисковые устройства                                                                                |   |
| системы Энф Звуковые, видео и игровые устройства                                                                |   |
| р. — Клавиатуры                                                                                                 |   |
| Komnikotep                                                                                                    |   |
|                                                                                                    |   |
| р 🛶 инониторы<br>р. 🦉 Мыши и иные указывающие устройства                                                        |   |
|                                                                                                    |   |
| TT AC4 USB to RS-485 Converter (COM3)                                                                           |   |
|                                                                                                    |   |
| Последовательный порт (COM1)                                                                                    |   |
| ⊳ - 🛄 Процессоры                                                                                                |   |
| ▶ - ♀ Сетевые адаптеры                                                                                          |   |
| р.н. Системные устройства                                                                                       |   |
| <ul> <li>Этойства HID (Human Interface Devices)</li> </ul>                                                      |   |
| ⊳                                                                                                    |   |
|                                                                                                    |   |
|                                                                                                    |   |
|                                                                                                    |   |
|                                                                                                    |   |
|                                                                                                    |   |
|                                                                                                    |   |
| Arturating Windows shippapera                                                                                   |   |
| Активация чиноску выполнена                                                                                     |   |
| Код продукта: 00339-0ЕМ-86/8904-28945 Изменить ключ продукта                                                    |   |

Рисунок 1

- 4. Запоминаем номер СОМ-порта.
- 5. Подаем напряжение питания на модуль ИВА-02
- 6. Подключаем модуль ИВА-02 к адаптеру RS-485.
- 7. Распаковываем архив, скачанный с сайта пароль на архив 1111.
- 8. Запускаем файл IvaSoft.exe
- Если ПО запустилось на английском языке, то нажимаем кнопку Program settings, выбираем Русский, нажимаем ОК – ПО переключится на русский язык – как на рисунках 2, 3, 4

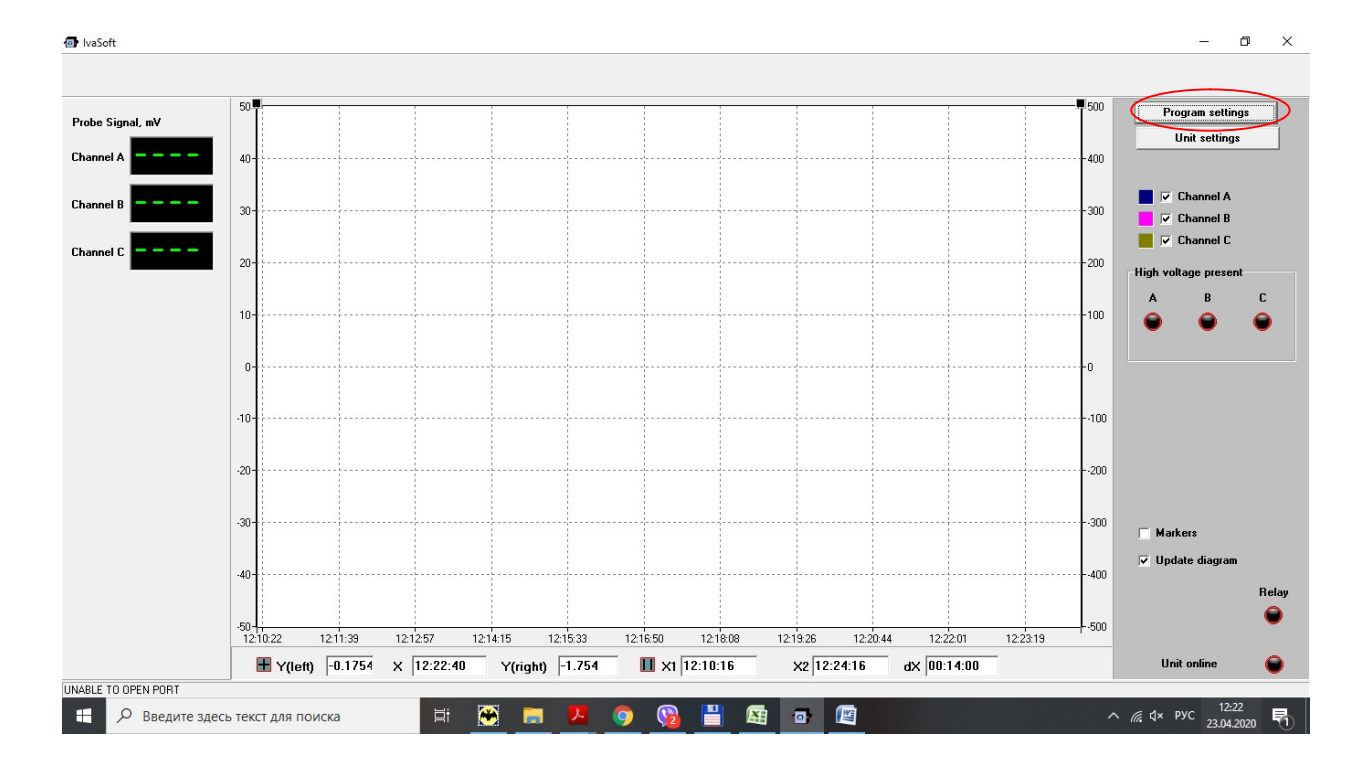

Рисунок 2

| al, mV | 50.                                               |                  |                                                          |          |                                                                |                  |                                   |   | Program setting          |
|--------|---------------------------------------------------|------------------|----------------------------------------------------------|----------|----------------------------------------------------------------|------------------|-----------------------------------|---|--------------------------|
|        | Program settings                                  |                  |                                                          |          |                                                                |                  |                                   | > | Unit settings            |
|        | <ul> <li>Show all</li> <li>Show window</li> </ul> |                  | Axises settings                                          |          | Channel axis<br>To change axis<br>Channel Axis<br>CHANNEL1 LEF | - press Enter    | Cancel                            |   | Channel A<br>▼ Channel B |
|        | Window size 0                                     | часов<br>minutes | Axis scale                                               |          | CHANNEL2 LEF                                                   | TT<br>T          | Measurement settings<br>Rate, sec | _ | igh voltage present      |
|        | Shift size, %                                     |                  | Left, max 1500.0<br>Right, min 500.0<br>Right, max 500.0 |          |                                                                |                  | Connection settings               |   | ••                       |
|        | Save to file settings                             |                  |                                                          |          |                                                                |                  | Port # CO<br>Baudrate, Kbit/s 96  |   |                          |
|        | File name                                         | arement          |                                                          |          |                                                                |                  | Parity Her (none)                 | • | Markers                  |
|        |                                                   |                  |                                                          |          |                                                                |                  | С Русский                         | > | 7 Update diagram         |
|        |                                                   |                  |                                                          |          |                                                                |                  | English                           |   |                          |
| l      | 12.10.22 12.11.33                                 | 12.12.37         | 12.14.10 12.10.00                                        | 12.10.30 | 12.10.00                                                       | 2.13.20 12.20.44 | 12,22.01 12.23.1                  |   |                          |

Рисунок 3

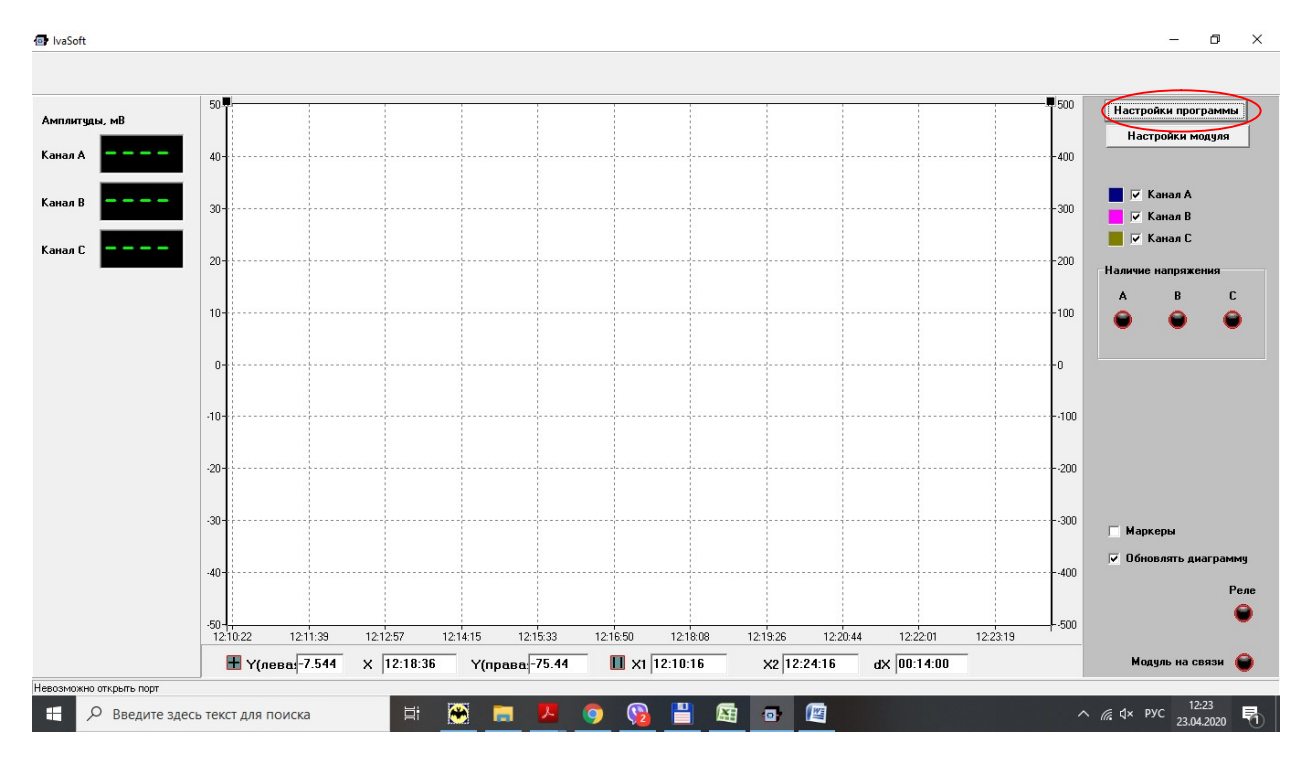

Рисунок 4

10. Далее нажимаем - Настройки программы - в окне Настроек программы в поле «Настройки связи» – выбираем номер СОМ-порта вашего адаптера, далее ОК - окно закроется - и в основном окне лампа « Модуль на связи» (правый нижний угол) должна зеленым загореться и в Амплитудах (левый верхний угол) появятся текущие амплитуды (рисунок 5).

| уды, мВ |                                      |                         |                             |                             | Настройки программы |
|---------|--------------------------------------|-------------------------|-----------------------------|-----------------------------|---------------------|
|         | Настройки программы                  |                         |                             |                             | X Настройки модуля  |
|         | Диаграмма                            |                         |                             |                             |                     |
|         | C                                    | Настройки осей          | Привязка каналов            | ОК                          | Kauag A             |
|         | (• Показывать все                    | • Масштаб авто          | Канал Ось                   |                             | Kanar A             |
|         | О Показывать перис                   | О Масштаб вручную       | Канал1 ЛЕВАЯ                | Отмена                      | Kanas D             |
| /       | Размер окна 0 насов                  |                         | Канал2 ЛЕВАЯ                |                             | IV Kanasi C         |
|         | 14                                   | Newsel                  | КаналЗ ЛЕВАЯ                | Измерения                   | аличие напряжения   |
|         | i mungi                              | Масштао оси             |                             | Период, сек                 | A B                 |
|         |                                      | Jiesas, mn   0.0        |                             | 1                           |                     |
|         |                                      | Левая, тах 11300.0      |                             |                             |                     |
|         | Passes casura 2 20                   | Правая, min -500.0      |                             | Настройки связи             |                     |
|         | газлор сдоига, ж ј                   | Правая, тах 500.0       |                             | 100                         |                     |
|         |                                      |                         |                             | Адрес модуля  100           |                     |
|         |                                      |                         |                             | Намер порта СОМ6 -          |                     |
|         | C                                    |                         |                             | 9600                        |                     |
|         | сохранение в фаил                    |                         |                             | Скорость, Квит/с   5666     |                     |
|         | 🗆 Сохранять в файл текущие измерения | l .                     |                             | Паритет Нет (none) 💌        |                     |
|         | Имя файла                            |                         |                             | - Bat in (language)         | - Manual -          |
|         |                                      |                         |                             |                             | маркары             |
|         |                                      |                         |                             | <ul> <li>Русский</li> </ul> | 7 Обновлять диаграм |
|         |                                      |                         |                             | C English                   |                     |
|         |                                      |                         |                             |                             |                     |
|         | 12.10.22 12.11.33 12.12.37           | 12.14.10 12.10.00 12.11 | 0.00 12.10.00 12.13.20 12.2 | 0.44 12.22.01 12.20.10      |                     |
|         |                                      |                         |                             |                             |                     |

Рисунок 5

.

- 11. Далее для изменения параметров нажимаем кнопку «Настройки модуля», откроется окно, в нем группы: Настройки связи модуля – параметры связи по каналу RS-485, Настройки реле модуля:
  - 1) Функция реле выбирается из списка, описание списка в опросном файле на модуль на сайте в разделе «Техническая документация»
  - Задержка включения/Задержка отключения задержки срабатывания при включении и отключении
  - 3) Порог обнаружения высокого напряжения % Порог в % от номинального напряжения, при котором срабатывает индикация и реле, ВНИМАНИЕ! После смены порога срабатывания и записи его в модуль (кнопка «Записать настройки реле в модуль», чтобы изменения вступили в силу, необходимо провести автокалибровку модуля ИВА-02, описание автокалибровки в руководстве по эксплуатации (на сайте в разделе Техническая документация), в Приложении Е.
- 12. После изменения параметров связи нажимаем «Записать параметры связи в модуль» для сохранения новых параметров
- 13. После изменения параметров реле нажимаем «Записать параметры реле в модуль» для сохранения новых параметров, как на рисунке 6.

| 🕢 IvaSoft               |                    |                                                                            |        | - 🗆 ×                               |
|-------------------------|--------------------|----------------------------------------------------------------------------|--------|-------------------------------------|
|                         | ſ                  | Настройки молуля х                                                         | -      |                                     |
| Амплитуды, мВ           | 50.                | Настройки реле                                                             | 500    | Настройки программы                 |
| Канал А                 | 40                 | Функция реле – • Адрес модуля –                                            | -400   |                                     |
| Канал В                 | 30                 | Задержка включения, сек —                                                  | -300   | 🔽 Канал А<br>🔽 Канал В<br>👿 Канал С |
| Канал С                 | 20                 | Задержка отключения, сек                                                   | -200   | Наличие напряжения                  |
|                         | 10                 | Порог обнаружения высокого напряжения, % Записать параметры связи в модуль | -100   | А В С                               |
|                         | 0                  |                                                                            | -0     |                                     |
|                         | -10                | Записать настройки реле в модуль                                           | 100    |                                     |
|                         | -20                |                                                                            | - •200 |                                     |
|                         | -30                | Коэффициенты<br>Канад Апп коэф Прг коэф                                    | 300    | Маркеры                             |
|                         | -40                | Фаза А<br>Фаза В<br>Фаза С                                                 | 400    | Реле                                |
|                         | -50-11<br>12:10:22 |                                                                            | F-500  | Модуль на связи 🍵                   |
| Невозможно открыть порт |                    |                                                                            | -      |                                     |
| 🕂 🔎 Введите зде         | сь текст для       | поиска 🛱 🙍 🗖 🧖 🥱 🗒 🗮 🔤 🖉                                                   | ^      | √                                   |

Рисунок 6